# ZBT3989 蓄电池巡检仪

使用手册

## 武汉智能星电气有限公司

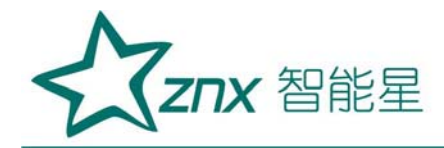

目 录

| <i>—</i> `, | 概述2          |
|-------------|--------------|
| <u> </u>    | 接口及接线说明4     |
| <u> </u>    | 操作指南11       |
| 四、          | 上位机软件说明24    |
| 五、          | 维护及注意事项      |
| 六、          | 售后服务         |
|             | 5 Hinengying |

WuHan

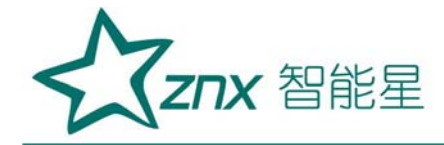

## ZBT3989 蓄电池巡检仪

#### 一、概述

#### 1.1 综述

蓄电池巡检仪是针对整组蓄电池进行监测,单体电池电压为2V、6V或 12V 的铅酸蓄电池组进行监测的专用仪器。该设备采用当前先进的测试技术 原理,根据国家有关测试与维护规程要求所设计。该仪器体积小,重量轻, 上位机数据管理软件功能齐全,大大减少了蓄电池日常测试维护的工作量。 1.2 主要功能特点

- 仪器采用触摸屏操作,直接使用触摸笔或者手指即可操作界面。
- 存储数据方式有内部存储和外部 SD 卡存储方式, 自行选择。
- 具有过压、过流、过热等保护功能。
- 在线监测功能:在电池组处于在线放电、均充、浮充等状态下,对电池组及单节电池进行实时的监测;包括整组电压、单节电池电压、整组充放电电流、整组充放容量、监测时间等;
- 高亮度彩色屏幕液晶显示器,显示效果清晰优美。
  - 上位机数据管理软件功能强大,界面友好,提供数据管理、打印、分 析、报表统计、自动生成测试报告等功能。

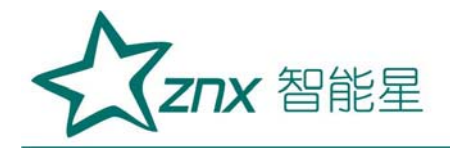

- 1.3 技术指标:
- 适用单体电压: 2V/6V/12V
- 测试组数: 1<sup>~</sup>2 组
- 单体测试精度: 0.5%
- 采样时间: 5ms/点
- 适用电池组电压:无限制
- 电流测试精度:1%
- 电流检测范围: 0~300A
- 体积: 230×230×50 (mm)
- 重量: 1kg
  - 1.4 测试步骤介绍
    - 第一步:连接单体电压采集器。(详见章节2.4)
    - 第二步:把整组电压测试线连接到电池组两端。(详见章节2.5)
    - 第三步: 插入电源, 主机开机。
    - 第四步:进入在线监测参数设置。(详见章节 3.1)
    - 第五步: "确定"开始测试。

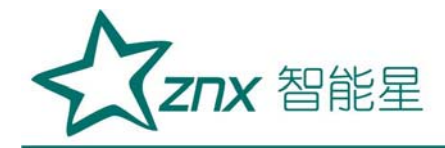

## 二、接口及接线说明

2.1 显示屏

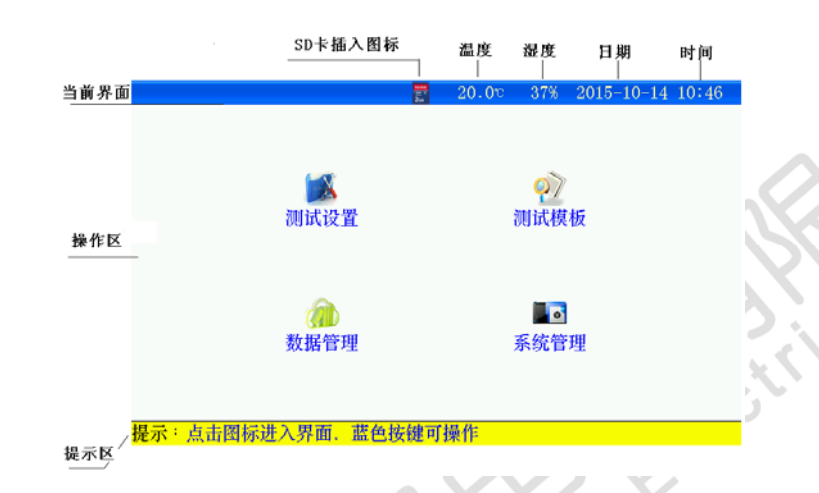

,09

2.2 简易按键(触摸有问题时,可以使用)

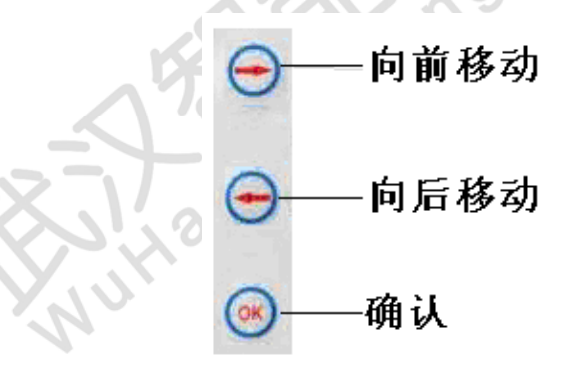

2.3 单体电压采集器(简称:单体模块)(选配)

- 2.3.1 单体电压采集器与主机通讯方式有两种:
  - a. 无线通讯方式;无线模块需使用天线。
    - ◆ 不能使用在电磁屏蔽及强电磁干扰场合;
    - ◆ 主机与无线单体模块距离范围应在 1m 到 20m 之间;
    - ◆ 要接好主机和无线单体电压采集器的天线;

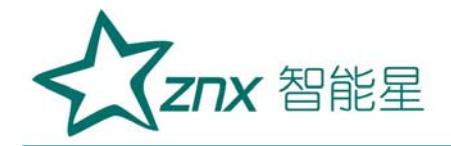

b. 有线通讯方式;有线模块需通过 usb 线相互连接。

2.3.2 单体模块根据所能监测电池节数分为两种:

a、24节单体模块。

b、6节单体模块。

2.3.3 单体模块接口说明(以 24 节单体模块为例):

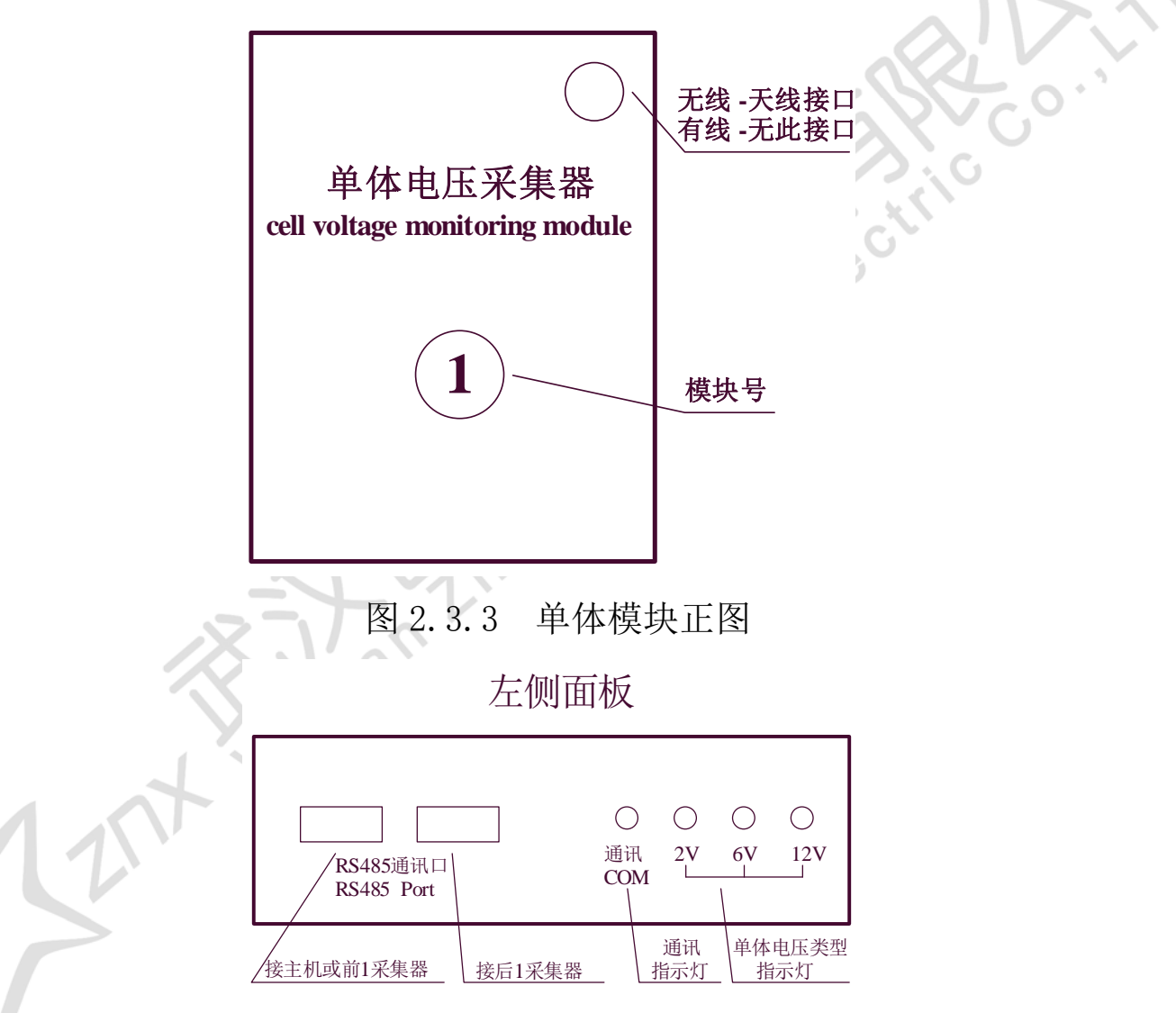

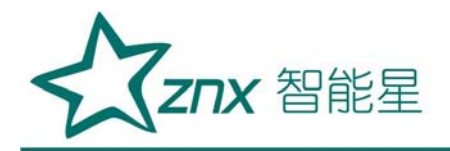

## 右侧面板

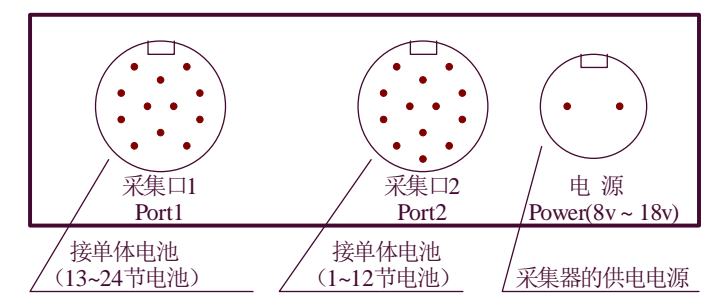

2.3.4 单体模块连接步骤:

第一步:确定整个电池组需要使用单体模块数量:

- 模块数量=整个电池组节数÷一个单体模块所能监测节数,未整除的,模块数量需要加1.
- 举例:电池组电池节数 110 节,配置的单体模块所能监测 24 节, 110÷24=4.58 个,未整除,所以需要使用的模块数量=5 个。

第二步:连接单体模块与电池的连线。(单体模块从1号模块开

始)

- 单体模块与单体电池连接,请用户按照对应的电池编号进行采集连接!先采集线与电池的连接,后给模块供电。
- 电压采集线与电池接线顺序为:以电池组负极为接线起始端,从电池组负极开始按照"黑00、红01、红02-----红23、红24"依次接线。使用多个单体模块时,按单体模块编号,从前到后,单体模块所有采集线全部连接上,最后一个模块多余的采集线,不用连接。
- 接线完成后先检查接线是否正确,确认无误后将航空接口和采集器的"采集口1和采集口2"相连接;采集口1对应12芯线束、采

ZNX 智能星

集口2对应13芯线束。

- 单体模块的供电电源,单体模块的供电电压是"8V~18V",由电源口单独供电,将2芯电源线接到"8V~18V"电源上,注意红正黑负不要接反,确认无误将2芯航空头和单体模块的"电源"口相连接。
   电源取电方法,假如当前测量的电池组的单体电压是 2V,通过 5
   节电池取电;单体电压是 6V,通过2节电池取电;单体电压是 12V,通过1节电池取电。注意,每个单体模块都需要供电。
- 单体模块供电后,对应模块上单体电压指示灯闪烁正常。
- 举例如下:
  - a. 以 24 节 2V 电池为例, 接线如下

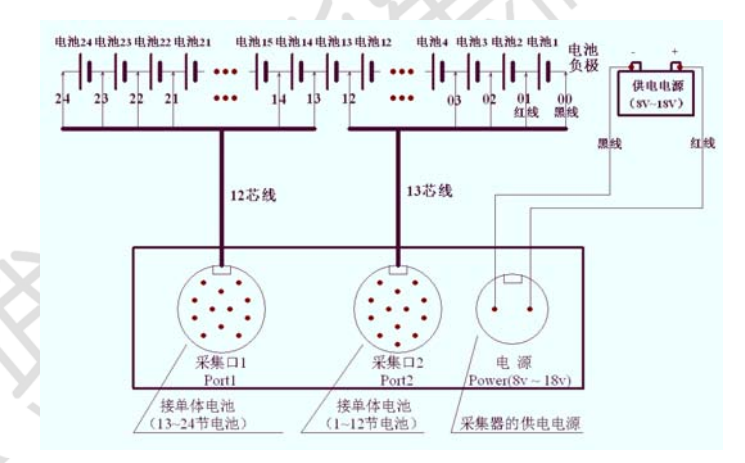

图 2.3.4 24 节 2V 电池与 1 个单体模块连接图 b. 以 8 节 6V 电池为例,只接采集口 2 的前 9 芯,多余的 4 芯不用 连接,接线如下

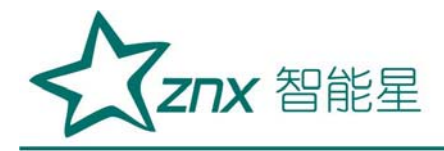

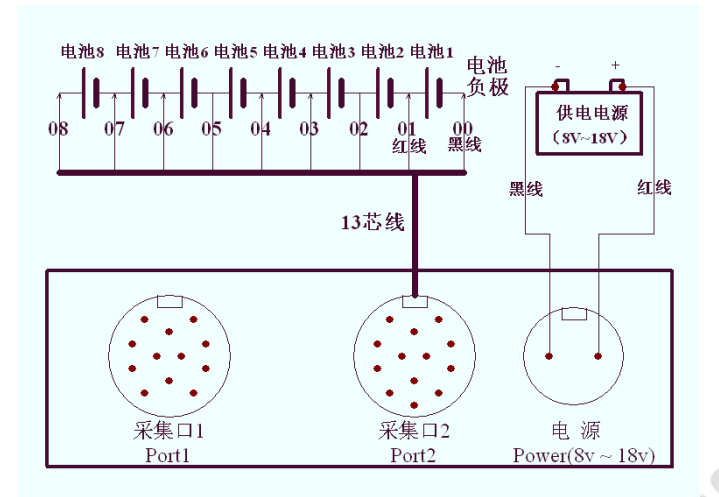

图 2.3.4-1 8 节 6V 电池与 1 个单体模块连接图

c. 以4节12V电池为例,只接采集口2的前5芯,多余的8芯不用连接,接线如下:

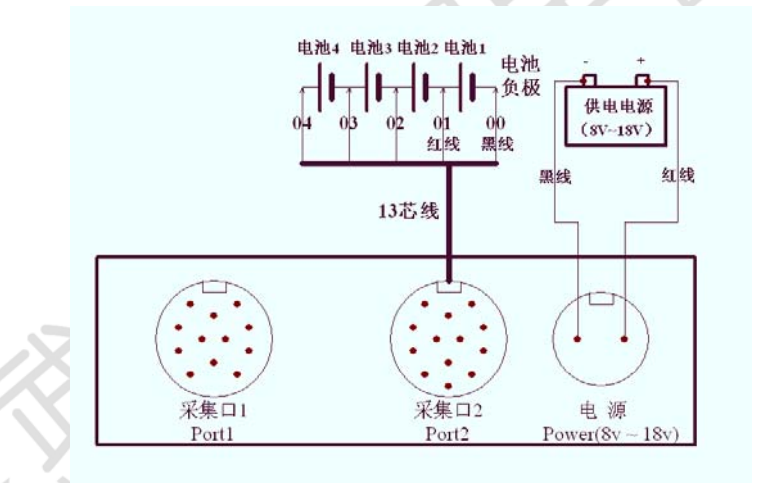

图 2.3.4-2 4 节 12V 电池与 1 个单体模块连接图

若整组电压为 220V 电池组有 110 节 2V 电池, 计算需要的模块 是 110÷24=4.58 个, 需要 5 个模块, 最后一个模块只需要测 14 节电池; 连接通讯接口, 接线如下

d.

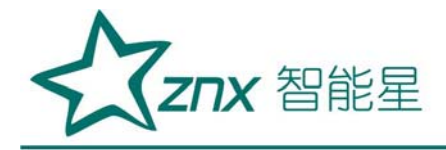

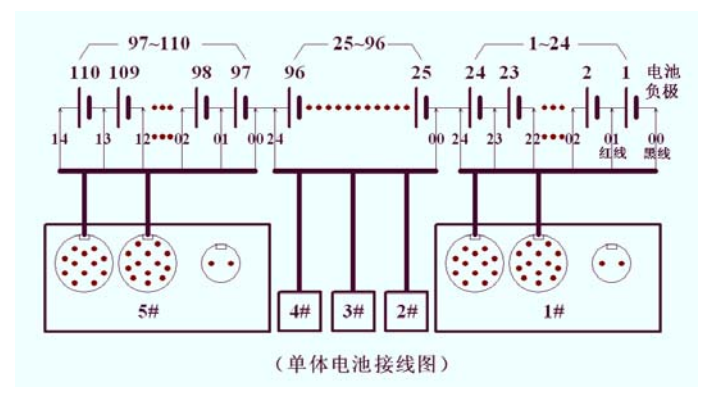

图 2.3.4-3 多个单体模块与电池连接图

第三步:如果单体模块是有线通讯,请将 USB 线连接到各单体模块与 主机;无线方式请将天线连接好。

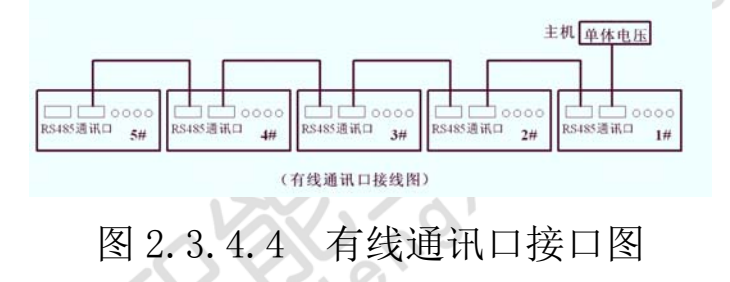

- 2.4 主机接线说明
  - 2.4.1 接线、拆线原则
    - 测试前接线时应按照"先仪器,后电池"的顺序进行接线,即:先
       接仪器端的连线,后接电池端的连线。
    - 测试完毕,用户拆线时应按"先电池、后仪器"的顺序进行拆线,
       即先拆电池端的连线,后拆仪器端的连接。
  - 2.4.2 整组电压采集线的连接
    - 用整组电压采集线将测试仪"整组电压"与电池组正、负极并接。
    - 注:整组电压线的"正"(红色夹子)接电池组正极,"负"(黑 色夹接电池组负极。 严禁接反!

ZNX 智能星

2.4.3 连接测试仪供电 220V 电源线。当采用直流供电时不接。

2.4.4 请用户仔细检查接线是否正确,注意电池端子、电压采集线端子!

2.4.5 检查无误后,接通电源,测试仪开始工作

2.5 电量采集(选配)

ONIB

NU

测试仪工作于在线监测时,电量采集器用于监测电池组的充放电电流。

0,0

6

EIC

109

● 电量采集器指示方向为电池组充电电流方向,请勿接反

]#[

]#I

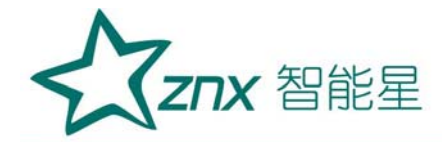

#### 三、操作指南

#### 3.1 在线监测功能

在电池组处于放电、均充、浮充状态下对电池进行监测并保存过程测 试数据,当时间到后仪器自动停止监测,也可人为停止监测。

#### 3.1.1 测试准备

接线: 接线应先接仪器的连线, 后接与电池的连线

#### 3.1.2 参数设置

开机进入主界面,选择"测试设置"一"在线监测"进入在线监测设置界

| E线监测参数 | 设置     | 20                     | 20.0v       | 38% 2015- | 10-14 10 47 |  |  |
|--------|--------|------------------------|-------------|-----------|-------------|--|--|
|        |        | 设置                     | 信息          |           |             |  |  |
| 机房编号   | 0002   | 电池组号                   | 01          | 电池组数      | 1           |  |  |
| 整组类型   | 24V    | 单体类型                   | 2V          | 每组节数      | 12          |  |  |
| 标称容量   | 24V    | 单体排序                   | 负极开始        | 监测时长      | 99:58(H:M)  |  |  |
|        | 48V    | 报警                     | 条件          |           |             |  |  |
| 3      | 220V   | Ę.                     | 整组电压下限      |           |             |  |  |
|        | 380V   |                        | 18.00V      |           |             |  |  |
| Ì      | 单体电压上网 | 艮                      | 单体电压下限      |           |             |  |  |
|        | 2.400V |                        | 1.800V      |           |             |  |  |
|        | 确定     |                        |             | 返回        |             |  |  |
|        |        | 1: Al- 121 A L Life AV | the site of |           |             |  |  |

图 3.1.2 在线监测参数设置界面

- 按界面提示输入设置参数,若参数设置错误,发出"笛.笛.笛."的提示音,提示:参数设置不合理。
- 机房编号: 0001-9999
- 电池组号: 01-99
- 电池组数: 电池组数 1~2 组

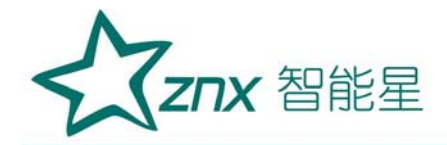

- 整组类型:根据电池组电压选择。(多种电压类型的测试仪器,必须 严格按电池组选择)
- 单体类型: 单节电池标称电压。
- 每组节数:需要监测的电池组电池节数。(电池组数 x 每组节数不能 大于 240 节)
- 标称容量: 单节电池的标称容量。
- 单体排序:负极开始和正极开始;只是针对显示记录数据,与单体采 集接线无关,单体采集接线必须按照单体电压接线说明正确连接!以 下相同。
- 监测时长:时:分;最小1分钟;最大99小时59分。
- 整组电压上限: 电池组上限报警参数。
- 整组电压下限: 电池组下限报警参数。
- 单体电压上限: 单体电压上限报警参数。
- 单体电压下限: 单体电压下限报警参数。
- 设置完成并确认接线正确后,按确定进入在线监测。

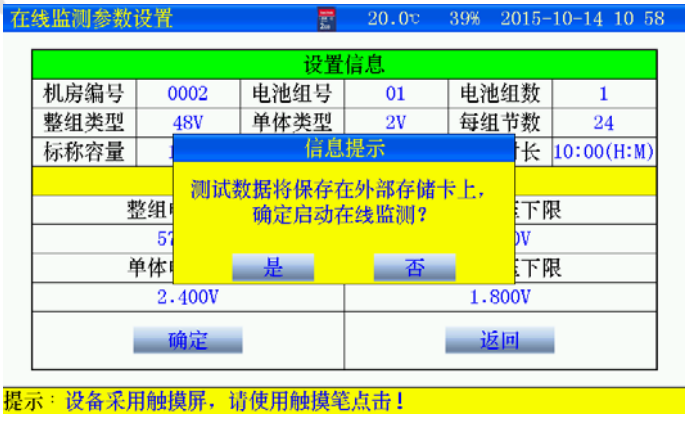

图 3.1.2-1 启动测试

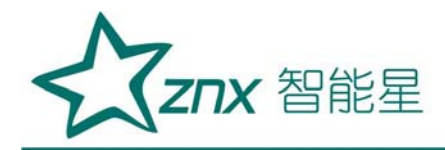

## 3.1.3 测试界面

| 监测测试     | 21     | 20.00 37% | 2015-10-14 1 |  |  |  |  |
|----------|--------|-----------|--------------|--|--|--|--|
| 正在测试中■   |        |           |              |  |  |  |  |
|          | 报警     | 条件        |              |  |  |  |  |
| 整组电压上限   | 整组电压下限 | 单体电压上限    | 单体电压下限       |  |  |  |  |
| 57.60V   | 43.20V | 2.400V    | 1.800V       |  |  |  |  |
|          | 测试     | 信息        |              |  |  |  |  |
| 整组电压     | 48.30V | 整组电流      | 120.2A       |  |  |  |  |
| 充入容量     |        | 放出容量      |              |  |  |  |  |
| 监测时长     | 0:00   | 充放容量      | 0.2Ah        |  |  |  |  |
| 单体最高电压 1 | 2.112V | 单体最低电压1   | 2.075V       |  |  |  |  |
| 单体最高电压 2 |        | 单体最低电压 2  |              |  |  |  |  |
| 杳看设置信息   | 查看单体信息 | 静音        | 退出           |  |  |  |  |

图 3.1.3 正在监测数据界面

- 达到报警条件的数据,将显示为红色。
- 查看设置信息:测试中可修改报警条件。
- 查看单体信息:显示电池组每节电池电压,显示电池组电压柱状图。
   (详见章节 3.1.4)
- 静音:若达到报警条件,测试仪显示报警原因,并发出"笛···笛.笛..."的提示音,按此键可关闭报警。
- 退出:停止监测
- 3.1.4 单体数据信息

| 在线监测测试 | π      | 24  | 20.0v  | 38% 2015-10 | 0-14 11 01 |  |  |  |  |  |  |  |
|--------|--------|-----|--------|-------------|------------|--|--|--|--|--|--|--|
| 显示类型:  | 电压 🔍 🔻 | 单体电 | 池电压    | 1/1 组       | 1/1 页      |  |  |  |  |  |  |  |
| 节号     | 电压     | 节号  | 电压     | 节号          | 电压         |  |  |  |  |  |  |  |
| 1      | 2.072V | 2   | 2.073V | 3           | 2.085V     |  |  |  |  |  |  |  |
| 4      | 2.076V | 5   | 2.085V | 6           | 2.077V     |  |  |  |  |  |  |  |
| 7      | 2.085V | 8   | 2.092V | 9           | 2.118V     |  |  |  |  |  |  |  |
| 10     | 2.082V | 11  | 2.086V | 12          | 2.087V     |  |  |  |  |  |  |  |
| 13     | 2.087V | 14  | 2.090V | 15          | 2.083V     |  |  |  |  |  |  |  |
| 16     | 2.075V | 17  | 2.077V | 18          | 2.077V     |  |  |  |  |  |  |  |
| 19     | 2.080V | 20  | 2.078V | 21          | 2.084V     |  |  |  |  |  |  |  |
| 22     | 2.075V | 23  | 2.083V | 24          | 2.076V     |  |  |  |  |  |  |  |
| 柱型图    | 上一组    | 下一组 | 上一页    | 下一页         | 返回         |  |  |  |  |  |  |  |
| 是示:正在在 | 线监测中   |     |        | 是示:正在在线监测中  |            |  |  |  |  |  |  |  |

## 图 3.1.4 单体电压数据

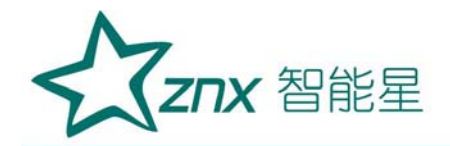

- 显示蓝色数据为最大值,红色数据为最小值。
- 柱状图: 电池组图形方式显示
- 存在多组电池组,通过上一组、下一组选择。
- 每页显示 24 节数据, 查看其它节电池, 通过上一页、下一页选择。
- 返回: 返回测试主界面

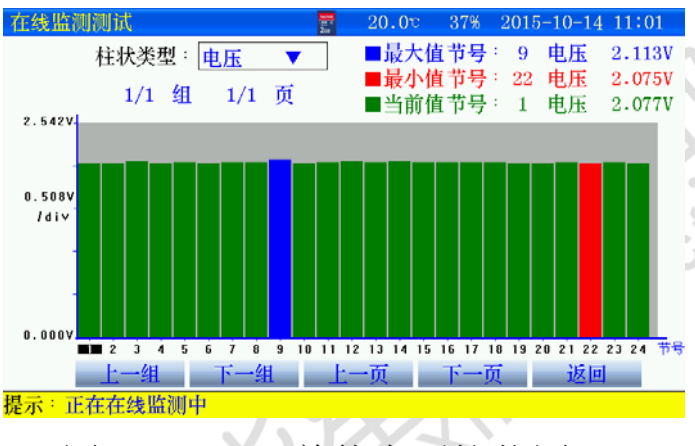

- 图 3.1.4-1 单体电压柱状图
- 查看某节电池电压,点击柱状图选择,当前值处显示。
- 3.1.5 停止监测

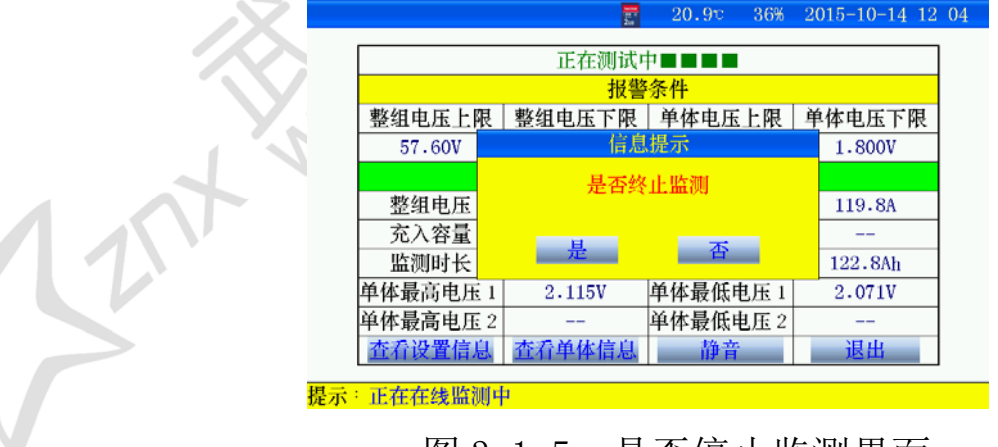

#### 图 3.1.5 是否停止监测界面

● 点击"是"将停止监测。

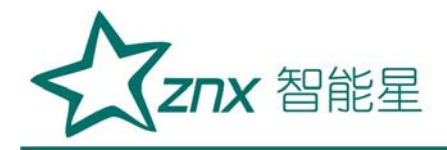

|          | _          |           |               |
|----------|------------|-----------|---------------|
|          | 10.1<br>2a | 21.00 36% | 2015-10-14 12 |
|          | 1 年初 月 163 | thi I     |               |
|          | 人为终止温测     | U 1       |               |
|          | 报警         | 条件        |               |
| 整组电压上限   | 整组电压下限     | 单体电压上限    | 单体电压下限        |
| 57.60V   | 43.20V     | 2.400V    | 1.800V        |
|          | 测试         | 信息        |               |
| 整组电压     | 48.30V     | 整组电流      | 119.8A        |
| 充入容量     |            | 放出容量      |               |
| 监测时长     | 1:02       | 充放容量      | 123.0Ah       |
| 单体最高电压 1 | 2.118V     | 单体最低电压 1  | 2.071V        |
| 单体最高电压 2 |            | 单体最低电压 2  |               |
| 查看设置信息   | 查看单体信息     | 静音        | 退出            |
|          |            |           |               |

#### 图 3.1.5-1 终止监测界面

● 测试完毕; 查看测试数据详见章节3.3介绍

关闭测试仪电源,拆除接线,拆线时应先拆与电池的连线,后拆与
 仪器的连线

#### 3.2 测试模板功能

仪器每种测试功能提供10组测试参数模板,参数可自定义。

- 3.3 数据管理功能
  - 数据存储有两种存储方式:内部存储和外部存储。
  - 主界面, "数据管理"进入, 在线监测图标进入, 查看数据.

## 3.3.1 采用内部存储方式:

- 使用内部存储,测量时最小存储数据间隔1分钟,仪器根据测试时
   长分配存储时间。
- 内部存储数据,通过上位机分析,需要通过 SD 卡导出
- 内部存储数据最多 5-10 组数据。

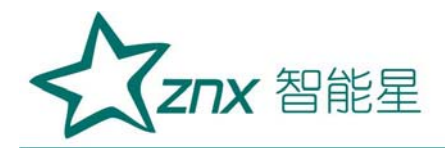

|                  | 20<br>20         | 22.4c           | 34%  | 2015-10-14 |
|------------------|------------------|-----------------|------|------------|
| 序号               | 测试时间             | 可               | 机房编号 | 日池组号       |
| 01               | 2015-10-12       | 14:05           | 0001 | 0001       |
| 02               | 2015-10-12       | 19:46           | 0001 | 0001       |
|                  |                  |                 |      |            |
|                  |                  |                 |      |            |
|                  |                  |                 |      |            |
|                  |                  |                 |      |            |
|                  |                  |                 |      |            |
|                  |                  |                 |      |            |
|                  |                  |                 |      |            |
| 导出 全部            | 导出 删除            | 全部删除            | 查看   | 返回         |
| 与出 全部<br>击图标进入界面 | 导出 删除<br>ī. 蓝色按键 | <br>全部删除<br>可操作 | 查看   | 返回         |

图 3.3.1 内部存储数据界面

- 导出:先选择某条记录后,点击"导出",当前记录导出到 SD 卡。
- 全部导出:当前所有记录全部导出到 SD 卡。
- 删除: 先选择某条记录, 点击删除, 删除当前记录。
- 全部删除: 点击后, 删除所有记录。
- 查看:先选择某条记录后,点击"查看",查看电池组每节电池 详细数据。
- 3.3.2 采用外部存储(SD卡)方式:
  - 使用外部存储,存储数据间隔可设置,最小存储数据时间5秒。
  - 外部存储,通过上位机分析,无需导出,直接通过读卡器连接电脑。
  - 外部存储,存储数据最大 999 组。
  - 文件名命名规则:功能代码-机房编号-电池组号-测试日期时间。
  - ▶ 功能代码:
    - J: 在线监测数据 J0001-01-150112135048. CFJ

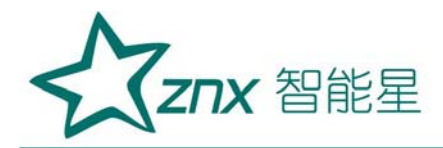

|                |                                                                  |                                                                                                    |                                                                                                    | ~~~                                                                                                    |
|----------------|------------------------------------------------------------------|----------------------------------------------------------------------------------------------------|----------------------------------------------------------------------------------------------------|----------------------------------------------------------------------------------------------------|
| 文件             | 招                                                                |                                                                                                    |                                                                                                    |                                                                                                    |
| J 0001-01-1508 | 09123126.                                                        | CFJ                                                                                                    |                                                                                                    |                                                                                                    |
| J 0001-01-1510 | 14134256.                                                        | CFJ                                                                                                    |                                                                                                    |                                                                                                    |
| J 0002-02-1509 | 25114644.                                                        | CFJ                                                                                                    |                                                                                                    |                                                                                                    |
| J 0011-01-1509 | 16153415.                                                        | CFJ                                                                                                    |                                                                                                    |                                                                                                    |
|                |                                                                  |                                                                                                    |                                                                                                    |                                                                                                    |
|                | J0001-01-1508<br>J0001-01-1510<br>J0002-02-1509<br>J0011-01-1509 | <br>J0001-01-150809123126.<br>J0001-01-151014134256.<br>J0002-02-150925114644.<br>J0011-01-150916153415. | J 0001-01-150809123126. CFJ<br>J 0001-01-151014134256. CFJ<br>J 0002-02-150925114644. CFJ<br>J 0011-01-150916153415. CFJ | J 0001-01-150809123126.CFJ<br>J 0001-01-151014134256.CFJ<br>J 0002-02-150925114644.CFJ<br>J 0011-01-150916153415.CFJ |

图 3.3.2 在线监测数据界面

- 每页显示9条记录,通过"上一页""下一页"翻页查看
- 全部删除: 点击后, 删除所有记录。
- 删除: 先选择某条记录, 点击删除, 删除当前记录。
- 查看信息:先选择某条记录后,点击"查看信息",查看详细数据。
  3.3.3 查看信息

| 线监测数据查看  |                  | 22.60 | 34% | 2015-10-14 13 |  |  |  |
|----------|------------------|-------|-----|---------------|--|--|--|
|          | 111-12-1-14-14-1 | L I   |     |               |  |  |  |
|          | 现场八万玲1           | E .   |     |               |  |  |  |
|          | 终止               | 条件    |     |               |  |  |  |
| 整组电压上限   | 整组电压下限           | 单体电压  | 上限  | 单体电压下限        |  |  |  |
| 57.6V    | 43.2V            | 2.400 | V   | 1.800V        |  |  |  |
|          | 测试               | 信息    |     |               |  |  |  |
| 终止整组电压   | 48.3V            | 终止整组  | 电流  | 119.8A        |  |  |  |
| 终止充入容量   |                  | 终止放出  | 容量  |               |  |  |  |
| 终止监测时长   | 1:02 (H:M)       | 终止充放  | 容量  | 122.9Ah       |  |  |  |
| 单体最高电压 1 | 2.118V           | 单体最低电 | 1压1 | 2.071V        |  |  |  |
| 单体最高电压 2 |                  | 单体最低电 | 1压2 |               |  |  |  |
| 数据起      | 数据趋势图 返回         |       |     |               |  |  |  |
|          |                  |       |     |               |  |  |  |

图 3.3.3 测试结束界面

- 测试小于1分钟,将无法查看曲线。
- ▶ 数据趋势图:查看整组电压、单体电压测试时间内的曲线。
- 3.3.4 数据趋势图

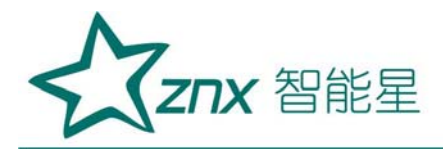

| 在线监测数据查看            | tanta<br>tanta<br>Zas | 22.7°          | 40%        | 2015-10 | -19                                                                                                    | 14 18                                        |
|---------------------|-----------------------|----------------|------------|---------|----------------------------------------------------------------------------------------------------|----------------------------------------------|
| 58 101              | 整组电压曲线                |                | 类型道        | 先择: 🛓   | 修组电                                                                                                    | L压 🔻                                         |
|                     |                       | 4:16:<br>57.81 | 0 0<br>) V | ,       | 最高电<br>最低电间<br>电(相)<br>电(相)<br>年<br>(相)<br>日<br>(相)<br>日<br>(1)<br>日<br>(1)<br>(1)<br>(1)<br>(1)<br>(1)<br>(1)<br>(1)<br>(1)<br>(1)<br>(1) | 玉 58.00V<br>玉 0.000V<br>隔1分0秒<br>数1组<br>数40节 |
| 9.683¥<br>/div<br>- |                       |                |            |         |                                                                                                    |                                              |
| 0.000¥<br>0:00:00   |                       |                |            | 6:2     | 9:26                                                                                                    | 时间                                           |
| 上一组「一组」             | 二一页 下一页               | 缩小             | 放大         | 清       | 异                                                                                                    | 返回                                           |
| 提示:选择参考光标品          | 后点击 <b>Ⅹ</b> 放大.蓝     | 色可操作扩          | 安键         |         |                                                                                                    |                                              |

图 3.3.4 整组电压曲线界面

- 查看某一时间数据,可直接点击图形区域,光标直接显示时间、电压值。
- 查看单体曲线,点击"类型选择"进入。

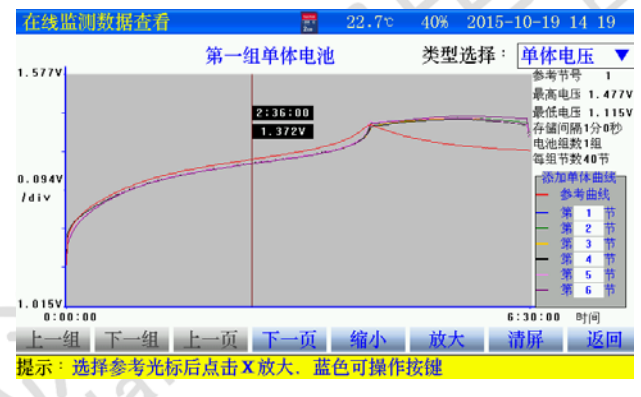

图 3.3.4-1 单体电压曲线界面

- 查看某节电池时间数据,点击"参考曲线",输入电池节号。点击
   图形区域,光标直接显示时间、电压值。
  - ▶ 其他节电池曲线通过"下一页""上一页"翻看。
- 将不同节电池放在一起,曲线比较,点击 第几节位置,添加电池 节号即可。

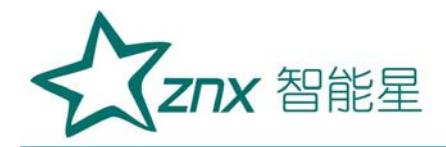

3.4 时间设置

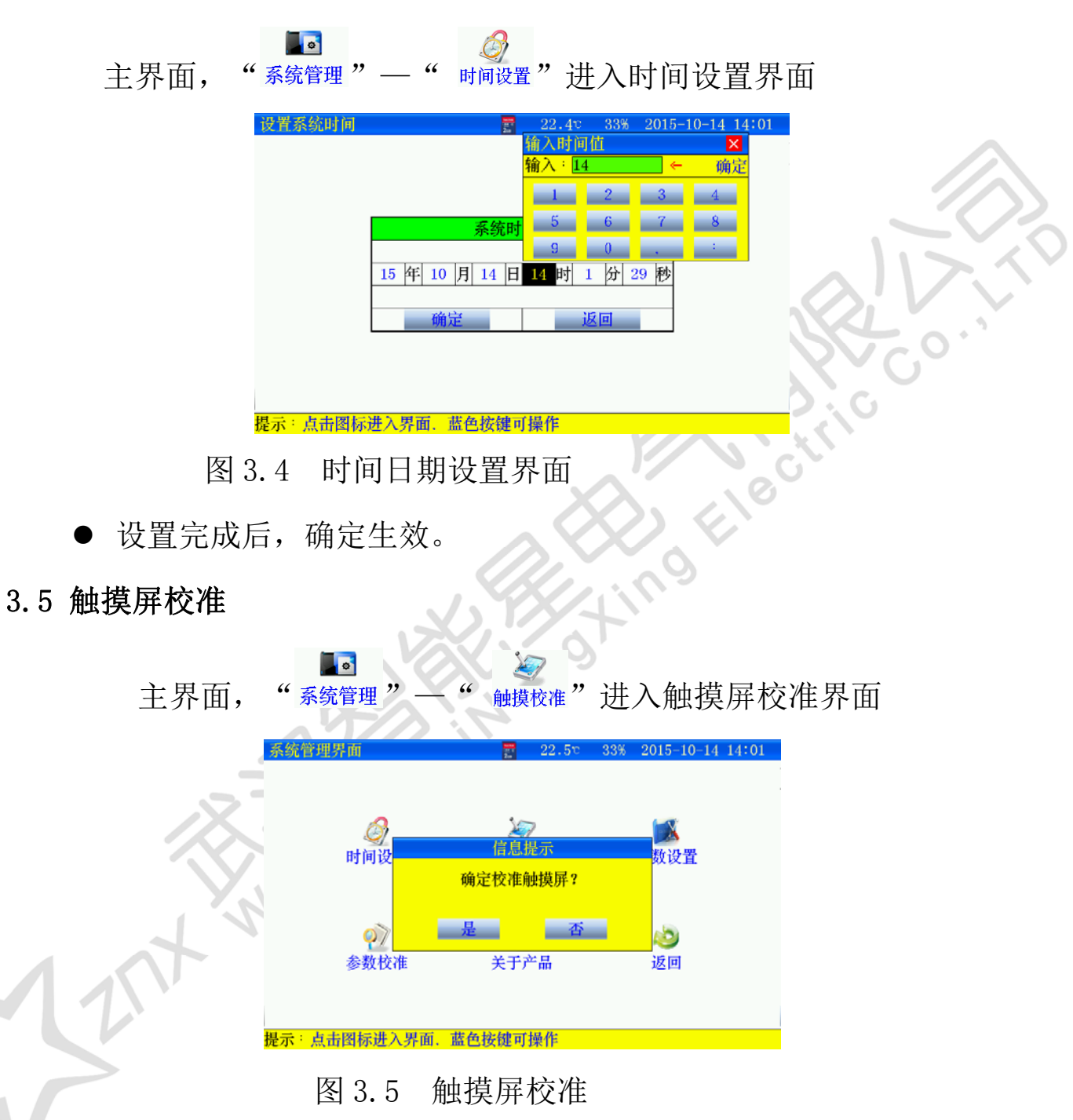

 点击"是",触摸屏校准采用五点方式,按顺序点击十字,完成后 自动返回,如果校准错误,触摸屏不灵,可通过按键移动进入触摸 屏重新校准。

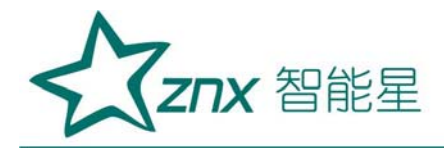

3.6 单体模块维护

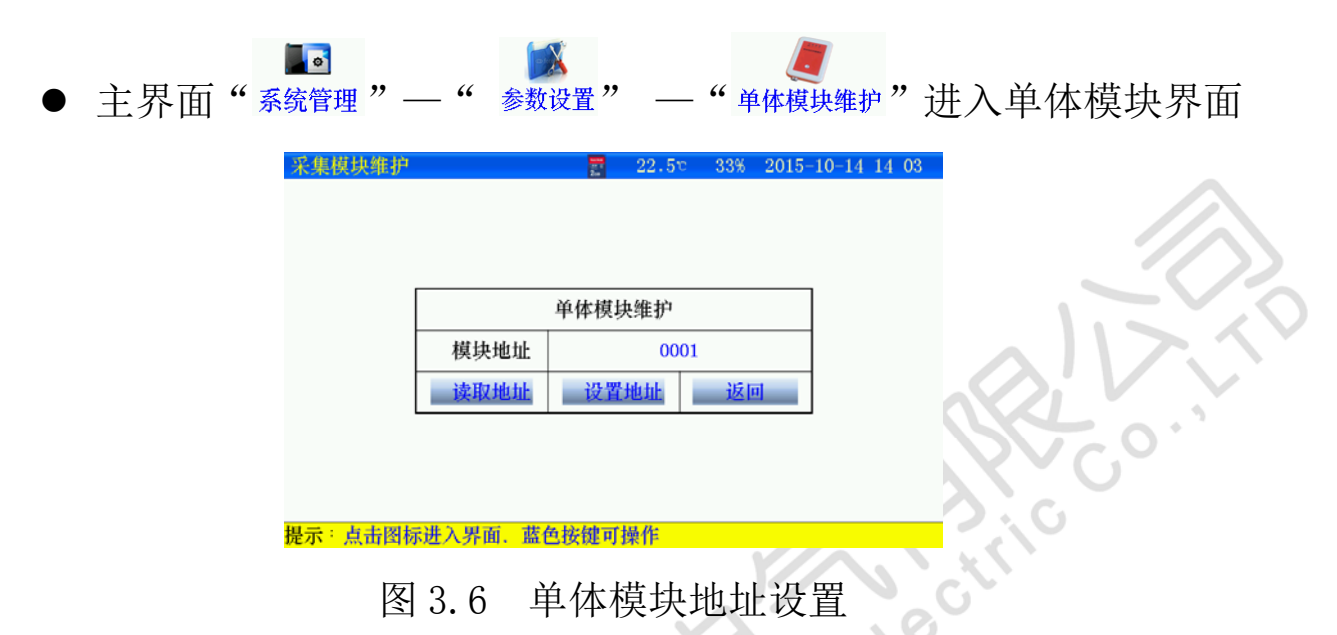

- 维护单体模块时, 主机只能接1个单体模块。
- 设置地址:首先"读取地址"成功后,输入模块地址,然后"设置 地址",有效。
- 3.7 恢复厂家设置

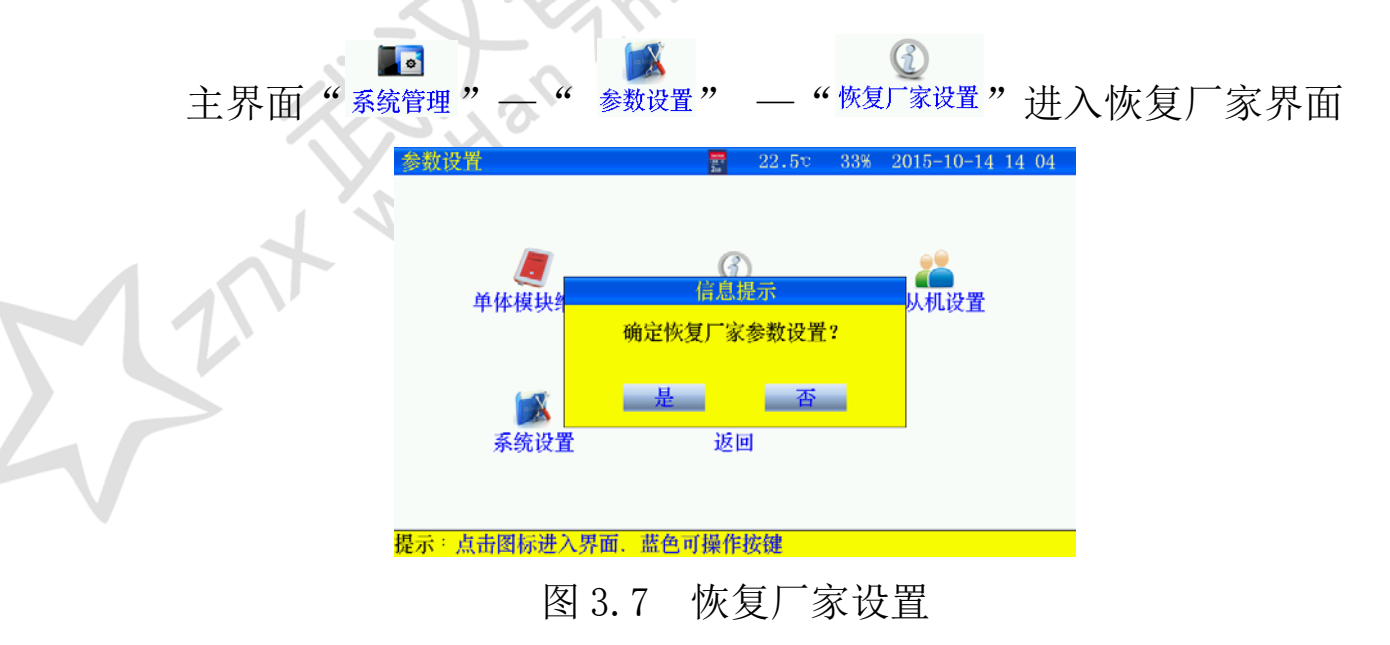

## 3.8 数据存储设置

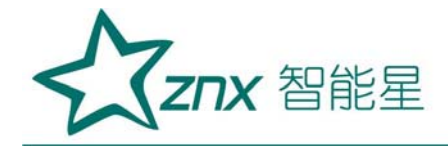

存储测试数据分内部存储和外部存储(SD卡存储)两种方式。采用外部存储方式,存储间隔最小可设置5秒存一次。内部存储,在测试时,仪器根据测试时长给定存储间隔

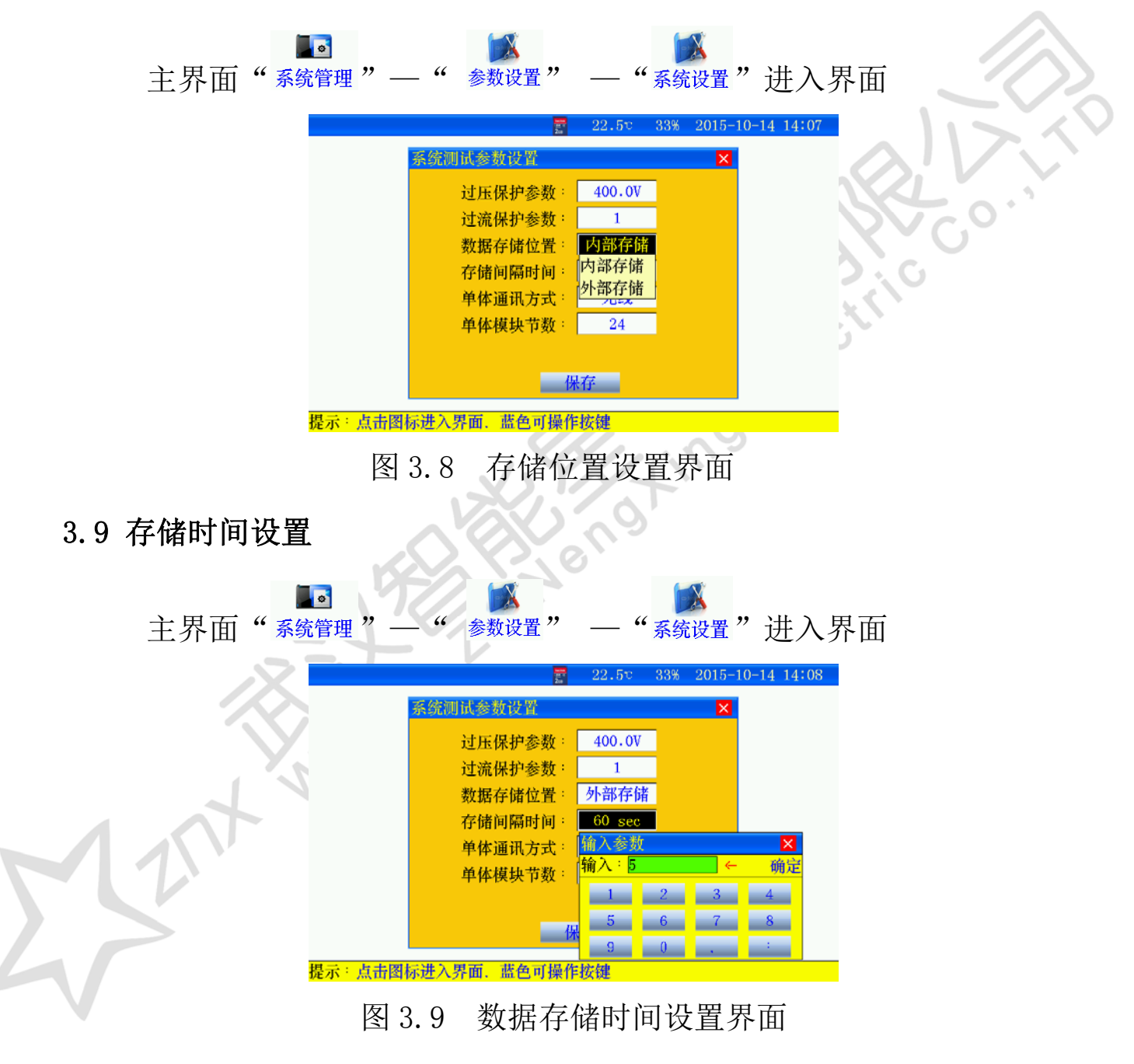

3.10 单体通讯方式设置

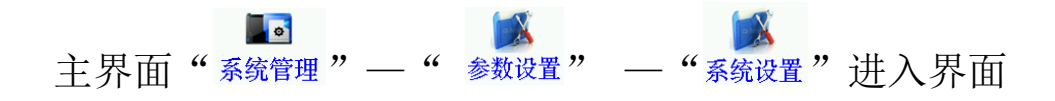

武汉智能星电气有限公司 传真: 027-87678758 Website: www.whznx.com

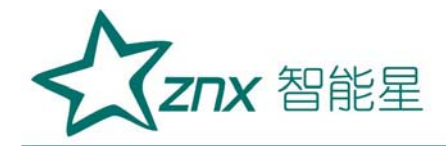

|                | a la | 22.4°      | 32% | 2015-1 | 10-14 | 14 | 08 |
|----------------|------|------------|-----|--------|-------|----|----|
| 系统测试参数设置       |      |            |     | ×      |       |    |    |
| 过压保护参数         | 数:   | 400.0V     |     |        |       |    |    |
| 过流保护参数         | 汝:   | 1          |     |        |       |    |    |
| 数据存储位置         | 髶:   | 外部存储       |     |        |       |    |    |
| 存储间隔时间         | 司:   | 5 sec      |     |        |       |    |    |
| 单体通讯方式         | 式:   | 无线         |     |        |       |    |    |
| 单体模块节数         | 数:   | 有线         |     |        |       |    |    |
|                |      | 兀线         |     |        |       |    |    |
|                | 伪    | ·存         |     |        |       |    |    |
| - 占土网长进入用而 拔舟可 | 協務   | · 1/7: 62# |     |        |       |    |    |

图 3.10 主机与单体模块通讯方式设置界面

3.11 单体模块节数设置

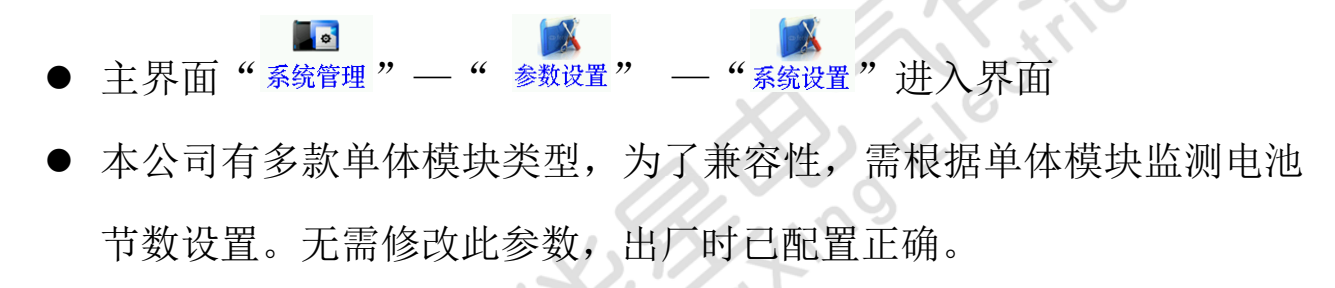

3.12 参数校准

| 主界面" | 系统管理"—"参       |             | 界面               |
|------|----------------|-------------|------------------|
| Ŕ    | 系统参数修正         | ₹ 22.3v 32% | 2015-10-14 14:09 |
| 1 At | (单体模块) (整组电    | ·压 充电电流钳    | 放电电流钳            |
| S    | (内晉电流) (负载电    | 流一)(负载电流二   |                  |
|      | 提示:点击图标进入界面,蓝色 | 色可操作按键      |                  |
|      | 图 3.12         | 参数校准        | 界面               |

仪器在出厂时已校准,一般不使用。

3.13 关于产品

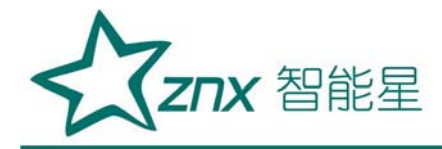

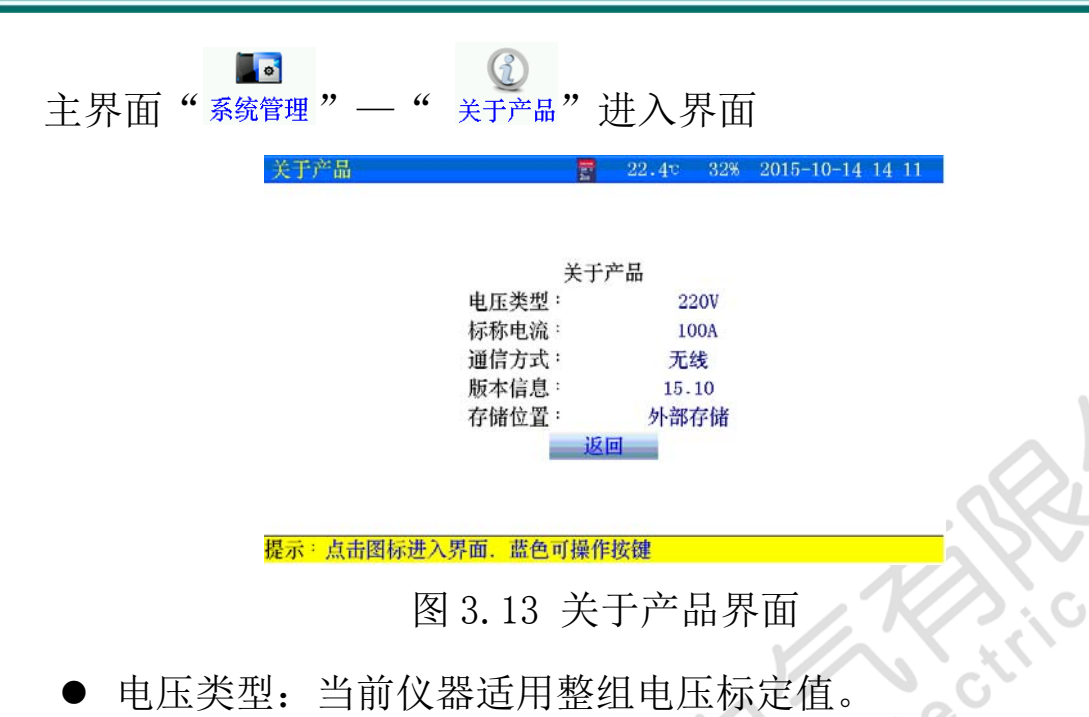

- 标称电流: 仪器当前对应不同电压的最大放电电流值
- 通信方式: 主机与单体模块通信方式。
- 存储位置:测试数据选择存储的位置。

'N'

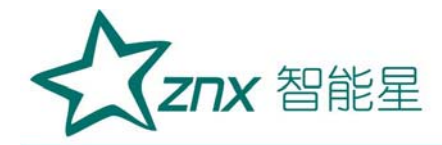

四、上位机软件说明

#### 4.1 软件安装

- 运行 SD 卡上的 setup. exe ,用户按照界面提示步骤进行,即可完成数据管理软件的安装。
- 4.2 软件运行
  - 运行"桌面一 图标"或运行"开始一程序一蓄电池数据管理软件
  - 从菜单中选择"文件-打开"进入打开测试界面。选中一个或多个 测试文件,点击打开,选中的测试文件被打开。

| 打开                                                             |                                                                                                    |                                                                                                    |       |   |   |   |   | ? 🛛   |
|----------------------------------------------------------------|----------------------------------------------------------------------------------------------------|----------------------------------------------------------------------------------------------------|-------|---|---|---|---|-------|
| 查找范围(红):                                                       | 🗀 CFJ                                                                                                    |                                                                                                    | *     | G | 1 | D | - |       |
| <ul> <li>         ましご的文档         <ul> <li></li></ul></li></ul> | (a) C0003-03-10<br>(b) F0001-01-10<br>(a) F0001-01-10<br>(a) T0001-01-10<br>(a) T0001-01-10<br>(b) T0001-01-10<br>(c) T0001-01-10<br>(c) T0001-01-10<br>(c) T0001-01-10 | 0810181003. CFJ<br>0810171355. CFJ<br>0810172305. CFJ<br>080920050. CFJ<br>080920050. CFJ<br>080920050. CFJ<br>0810102310. CFJ<br>0810142257. CFJ<br>08101422012. CFJ |       |   |   |   |   |       |
| 网上邻居                                                           | 文件名 (M):                                                                                                    | F0001-01-10081017135                                                                                                    | 8.CFJ |   |   | ~ | 1 | 打开(0) |
|                                                                | 文件类型 (I):                                                                                                    | 测试文件 (*. CFJ)                                                                                                    |       |   |   | ~ |   | 取消    |
|                                                                |                                                                                                    |                                                                                                    |       |   |   |   |   | 帮助(H) |

4.3 数据分析

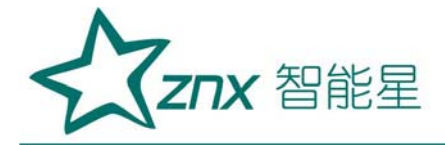

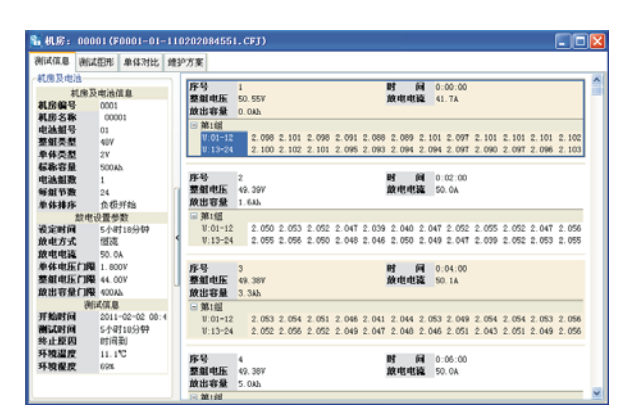

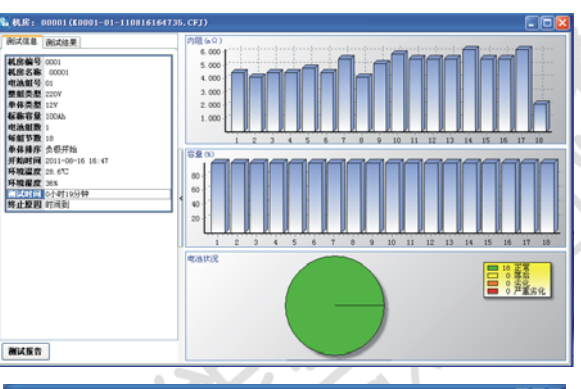

GLI

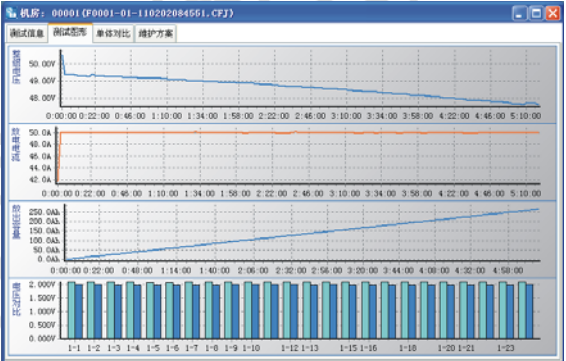

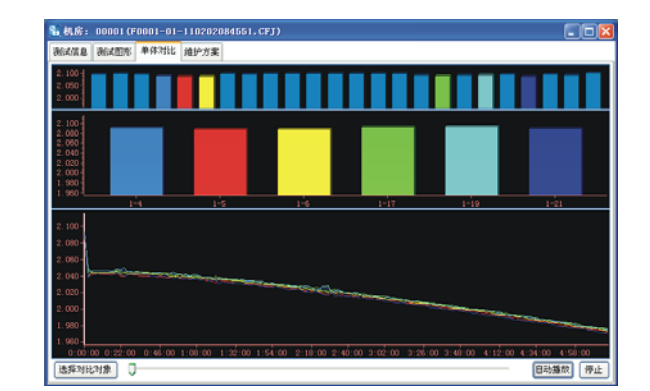

武汉智能星电气有限公司 传真: 027-87678758 Website: www.whznx.com 地址:武汉市东湖新技术开发区光谷大道 303 号光谷芯中心文创楼 25 电话: 027-87678728 15872398130 E-mail: whznx188@163.com

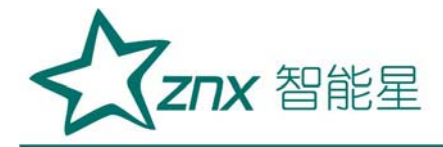

| 航式信息 测试图形 单体对比  | 维护方案        |          |      |              |  |
|-----------------|-------------|----------|------|--------------|--|
| ■ 24 王宮<br>○ 常点 | 拖曳栏标题这里锯合语栏 |          |      |              |  |
| ■ ◎ 陸紫金化        | 节号 起始电压(V)  | 结束电压 (V) | 测试结论 | 维护方案         |  |
|                 | 1 2.098     | 1.988    | 王军   | 按规程维护        |  |
|                 | 2 2.101     | 1.985    | 王常   | 按规程维护        |  |
|                 | 3 2.098     | 1.981    | 王常   | 按规程维护        |  |
|                 | 4 2.091     | 1.974    | 王常   | 按规程维护        |  |
|                 | 5 2.088     | 1.972    | 王军   | 按规程维护        |  |
|                 | 6 2.009     | 1.973    | 王军   | 按规程维39       |  |
|                 | 7 2.101     | 1.904    | 王常   | 按规程维护        |  |
|                 | 8 2.097     | 1.900    | 正常   | <b>按规程维护</b> |  |
|                 | 9 2.101     | 1.900    | 王常   | 按规程维护        |  |
|                 | 10 2.101    | 1.905    | 王常   | 按规程维护        |  |
|                 | 11 2.101    | 1.985    | 王军   | 按规程维护        |  |
|                 | 12 2.102    | 1.905    | 正常   | 按规程维护        |  |
|                 | 13 2.100    | 1.900    | 正常   | 按规程维护        |  |
|                 | 14 2.102    | 1.986    | 正常   | 按规程维护        |  |
|                 | 15 2.101    | 1.981    | 正常   | 按规程维护        |  |
|                 | 16 2.095    | 1.977    | 正常   | 按规程维护        |  |
|                 | 17 2.093    | 1.976    | 正常   | 按规程维护        |  |
|                 | 18 2.094    | 1.981    | 王電   | 按规程维护        |  |
|                 | 19 2.094    | 1.975    | 王常   | 按规程维护        |  |
|                 | 20 2.097    | 1.980    | 王常   | 按规程维护        |  |
|                 | 21 2.090    | 1.970    | 下常   | 按规程维护        |  |

在维护方案窗口下点击打印,弹出报表参数对话框,填写报表参数, 若需要生成过程数据,则选择过程数据及采样间隔时间,进行打印。

#### 4.4 生成报告

| 报表参数                                    |           |
|-----------------------------------------|-----------|
| <ul> <li>测试报告</li> <li>一由油信息</li> </ul> | ○ 测试报表    |
| 电池型号                                    | 安装日期    ▼ |
| _ 生产」家<br>生产工艺                          |           |
| 报表信息<br>机房名称 <sup>00001</sup>           |           |
| 测试地点                                    |           |
|                                         |           |
| 过程数据 □<br>                              |           |
| 单体曲线 🗌                                  | 确定        |

4.5 上位机远程控制

4.5.1 串口设置

- 选择仪器通讯的计算机串口端口。
- 从菜单中选择"工具一通讯口设置"进入,按计算机配置选择端口号。

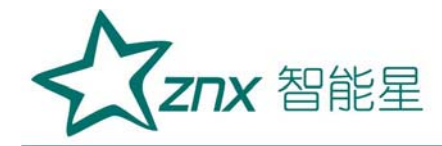

| 通讯端口   |         | X |
|--------|---------|---|
| 选择通讯端口 | сом 🗿 ≑ |   |
|        | 设置      |   |

4.5.2 实时监测

- 实时监控功能包括启动测试并进行实时监测。
- 通过串口与仪器正确连接后,点击"实时监控",当仪器无任何测试时进入图下所示界面,用户设置参数启动测试。若仪器处于在线测试或放电测试时,进入图 2.4.6 所示界面,对于充电,容量测试状态不具备实时监测功能。若与仪器连接错误则提示"超时错误!"。
- 当启动放电测试时,仪器接收到 PC 机发出的指令后发出"笛.笛.
   笛."声,提示用户确认设置信息,确认仪器接线正确后打开仪器 放电测试开关。对于在线监测和放电测试可通过 PC 机直接终止仪 器的测试工作。

| 测试类型     | 在线测试  |    |        |    |       | • |
|----------|-------|----|--------|----|-------|---|
| 机房及电池    |       |    |        |    |       |   |
| 机房编号     | 0001  | ÷  | 电池线    | 目号 | 01    | ÷ |
| 整组类型 (V) | 48    | •  | 组      | 数  | 1     | ÷ |
| 单体类型(V)  | 2     | -  | 毎組す    | 5数 | 24    | ¢ |
| 标称容量(Ah) | 100   | ÷  | 单节掉    | 非序 | 从负极开始 | • |
| 上下限(V)   |       |    |        |    |       |   |
| 整組上限电压   | 57.60 | ÷  | 整組下限印  | 电压 | 43.20 | ÷ |
| 单体上限电压   | 2.400 | \$ | 单体下限的  | 盵  | 1.800 | ¢ |
| 设定时间     | 10 🛟  | 小时 | 20 🗘 分 | ·钟 |       |   |

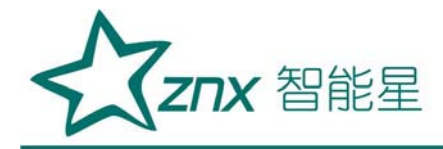

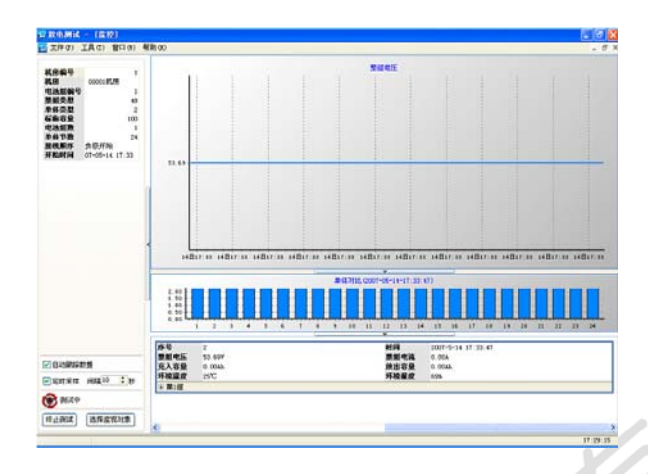

图 4.5.2-1

● 点击"选择监测对象"按钮,可选择监测内容;

NU

点击"终止测试"按钮,可终止仪器正在进行的在线监测或放电测试。

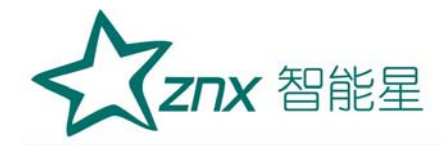

- 五、维护及注意事项
  - 5.1 现象说明
    - 开始测试时,提示电压过高:查看 "系统管理"—"参数设置"—"系统设置" 过压保护参数设置
    - 单体模块通迅异常:
    - 检查单体模块是否工作正常。
    - 内部存储数据无法导出或者上位机打开数据错误:
    - 请检查 SD 卡是否插入, SD 卡有无损坏, 更换 SD 卡重新试。
    - 触摸屏失灵:请重新校准触摸屏。
    - 开机白屏: 请检查液晶保护膜, 撕掉重试。
  - 5.2 注意事项
    - ◆ 测试仪应放置在通风良好、无腐蚀、无强电磁场干扰的环境下运行, 主机箱前后端通风孔不得堵塞,保证通风良好!
    - ◆ 测试仪正常工作时不得带电插拔连接端子,否则造成测试仪损坏!
    - ◆ 如果使用无线单体模块,在区域内智能使用一台测试仪工作,否则会发生干扰,如果多台同时工作请使用有线通讯方式。
    - ◆ 请用户严格按照本说明书操作,严禁带电操作或野蛮操作。
    - ◆ 产品搬移过程中应避免磕碰或严重撞击。
    - ◆ 产品贮存中应注意防潮、防火。

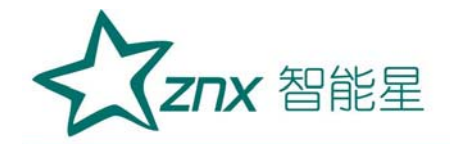

◆本说明书中图示及说明可能与实物有细微差别,请以实物为准。
◆机内有高压,非本公司维修软件或授权维修人员不得擅自维修。
◆未经本公司许可擅自拆机维修,保修自动失效。

#### 六、售后服务

本产品保修一年,实行"三包",终身维修,在保修期内凡属本公司设备质量问题,提供免费维修。由于用户操作不当或不慎造成损坏,提供优惠服务。

enc

NU

ēn,